# Instrukcja procedowania pracy dyplomowej w systemie APD dla studenta.

### Spis treści

| 1.  | Informacje ogólne                                                                           | .1 |
|-----|---------------------------------------------------------------------------------------------|----|
| 2.  | Logowanie do systemu APD                                                                    | .2 |
| 3.  | Krok 1 - Student (autor pracy): wpisywanie danych pracy                                     | .3 |
| 4.  | Krok 2 - Przesyłanie plików z pracą student (autor pracy) oraz Zaznaczanie czy praca ma być | Ś  |
| dos | tępna w czytelni o                                                                          | 5  |

#### 1. Informacje ogólne

Archiwum Prac Dyplomowych (APD) służy do weryfikacji oraz przechowywania prac dyplomowych.

Proces obsługi pracy dyplomowej w systemie zostaje automatycznie uruchomiony po wyborze seminarium. Do systemu zostaje wprowadzony tytuł pracy oraz dane promotora. Dane o pracy trafiają do systemu APD na listę zadań do Autora pracy - studenta inicjując proces wprowadzania pracy. Rys. 1 przedstawia schemat obiegu pracy w systemie.

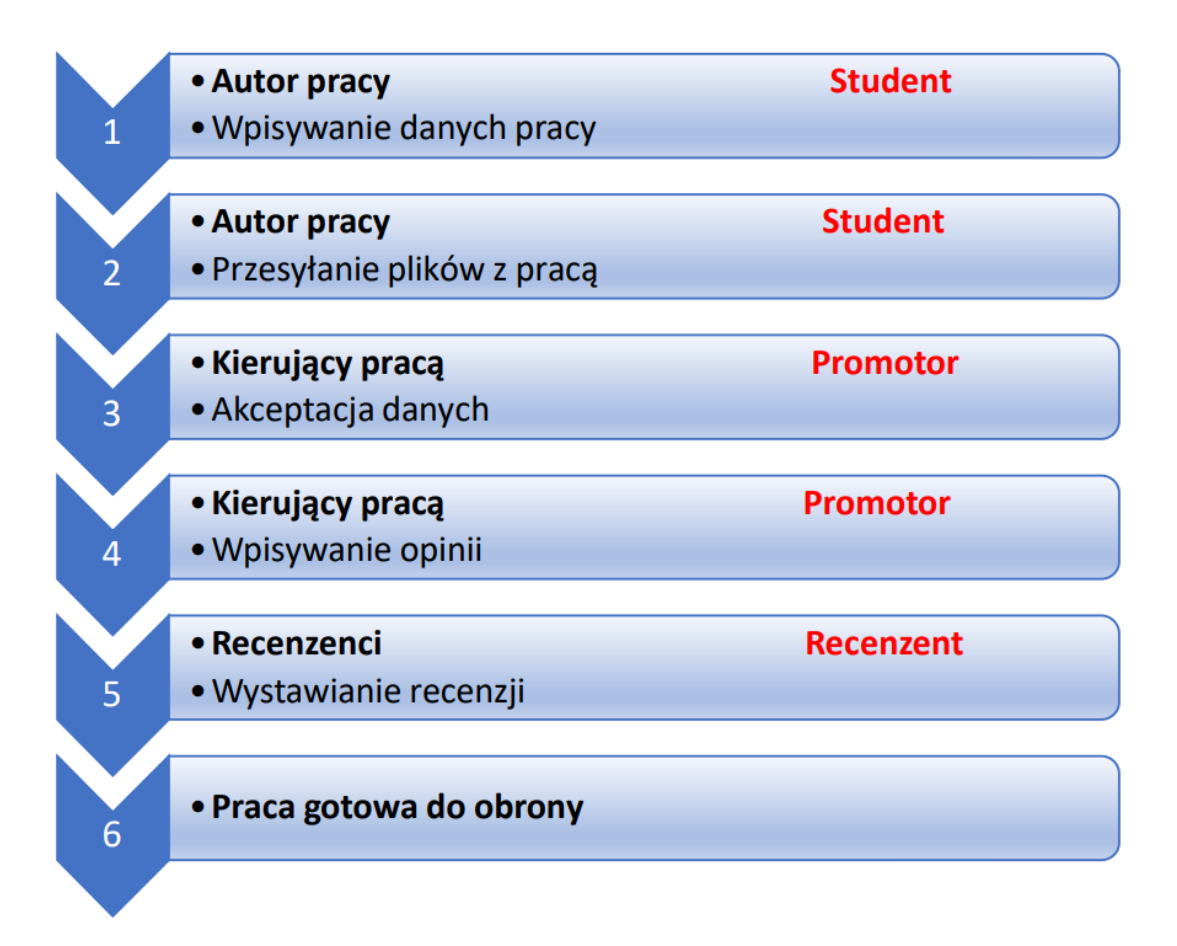

#### Rys. 1 Schemat obiegu pracy w systemie APD.

Wszystkie kroki obiegu pracy w APD następują po sobie i nie mogą być uruchomione bez uzupełnienia niezbędnych danych.

#### 2. Logowanie do systemu APD

Na stronie <u>https://apd.sgh.waw.pl</u> w prawym górnym rogu należy kliknąć zaloguj się

| Centralny System Uwierzytelniania                                                                                                    | Nie jesteś załogowany   🚟   załoguj się                                                                                                    |
|----------------------------------------------------------------------------------------------------|----------------------------------------------------------------------------------------------------|
| rchiwum Prac Dyplomowych                                                                                                    |                                                                                                    |
|                                                                                                    |                                                                                                    |
| Prace licencjackie i magisterskie                                                                                                    |                                                                                                    |
| Wymagania merytoryczne i formalne dla pracy dyplomowej oraz tryb jej składani<br>studiow. Zasady weryfikacji samodzielności przygotowania pracy oraz elektronic<br>nr 29 z dnia 30.05.2019 r. zmieniające Zarządzenie Rektora nr 45 z dnia 19.09.20<br>20.03.2020 r. | ia i oceny określone są w załączniku do Regulaminu<br>cznej archiwizacji prac określa Zarządzenie Rektora<br>017 r. oraz Zarządzenie Rektora nr 23 z dnia                                                                                                    |
| Proces obiegu pracy dyplomowej odbywa się za pomocą elektronicznego system                                                                                                    | nu Archiwum Prac Dyplomowych (APD)                                                                                                    |
| Podstawowe zasady korzystania z APD                                                                                                    |                                                                                                    |
|                                                                                                    | Centralny System Uwierzyteiniania<br>Archiwum Prac Dyplomowych<br>Prace licencjackie i magisterskie<br>Wymagania merytoryczne i formalne dla pracy dyplomowej oraz tryb jej składan<br>studiow. Zasady weryfikacji samodzielności przygotowania pracy oraz elektroni<br>nr 29 z dnia 30.05.2019 r. zmieniające Zarządzenie Rektora nr 45 z dnia 19.09.21<br>20.03.2020 r.<br>Proces obiegu pracy dyplomowej odbywa się za pomocą elektronicznego syster<br>Podstawowe zasady korzystania z APD |

Rys. 2 Logowanie do APD

System przeniesie nas na stronę UWIERZYTELNIANIA.

Po wpisaniu loginu i hasła i kliknięciu ZALOGUJ SIĘ nastąpi powrót do systemu APD na konto studenta.

|             | SGH                                              |   |
|-------------|--------------------------------------------------|---|
| Użytkownik: | UWIERZYTELNIANIE                                 |   |
| ab123       |                                                  | ] |
|             | Wyświeti zachowane dane logowania                |   |
| •••••       | •••                                              |   |
|             | ZALOGUI                                          |   |
|             | zapomniane hasto   zmień hasto   english version |   |

Rys. 3 Uwierzytelnianie

#### 3. Krok 1 - Student (autor pracy): wpisywanie danych pracy

Po zalogowaniu do APD , student przekierowywany jest do zakładki **NA SKRÓTY - Moje prace i** zadania.

W zakładce znajdują się dwie tabele zawierające prace studenta:

- lewa tabela Prace dyplomowe to lista wszystkich prac studenta,
- prawa tabela Zadania to lista prac, dla których student ma zadania do wykonania.

Na adres e-mail w domenie SGH student otrzymuje powiadomienie o każdym zadaniu do wykonania w APD.

Aby rozpocząć proces obiegu pracy w systemie należy w prawej tabeli Zadania kliknąć na tytuł pracy.

| REDEMAGUE KATALOG MOJE   | EPRACE                                                                                                    |                                                                                           |
|--------------------------|----------------------------------------------------------------------------------------------------|-------------------------------------------------------------------------------------------|
| NA SKRÓTY                | Moje prace i zadania                                                                                                    |                                                                                           |
| MOJE PRACE               | Instrukcje dla studentów, promotorów i recenzen<br>Więcej informacji nt. obiegu prac dyplomowych w<br>znajdują się na stronie www.sgh.waw.pl/apd. | tów znajdują się w zakładce INFORMACJE.<br>oraz szczegółowy opis tego procesu<br>Więcej ❤ |
| MOJE DYPLOMY<br>→ lista  | Prace dyplomowe                                                                                                    | Zadania                                                                                   |
| MOJE EGZAMINY<br>→ lista | Autor<br>UWARUNKOWANIA ROZWOJU SPOLECZNO-<br>GOSPODARCZEGO POLSKI                                                                                 | Uzupelnij informacje o pracy<br>UWARUNKOWANIA ROZWOJU SPOŁECZNO-<br>GOSPODARCZEGO POLSKI  |
|                          | The state of the second second second                                                                                                    | Bard and a second second second second                                                    |

Rys. 4 Rozpoczęcie procesu obiegu pracy

Po kliknięciu rozpoczyna się 1 krok procesu obiegu pracy - wpisywanie danych pracy przez jej autora. Etap procesu zaznaczony jest na Statusie pracy pogrubioną czcionką.

W tym kroku należy uzupełnić:

- 1. Język, w którym napisana jest praca.
- 2. Tytuł pracy dyplomowej (tytuł może być błędnie zaciągnięty, w takim przypadku należy go poprawić na właściwy. Można także wprowadzić tytuł w jęz. angielskim (to pole nie jest wymagane).

| Status pracy       | _     | Autor     Wpisy | <b>pracy</b><br>wanie danych p    | racy     |         | 23             | ) ••• (4) ••• (5) •<br>o dodawania plikó |
|--------------------|-------|-----------------|-----------------------------------|----------|---------|----------------|------------------------------------------|
| Informacje o pracy | Pliki | Antyplagiat     | Recenzenci                        | Recenzje | Egzamin | Historia zmian |                                          |
| Język pracy:       |       | polski [PL]     |                                   | × 0      |         | Zapis          | z dane pracy                             |
| Tytuł:             |       | Uwarunko        | wania rozwoju<br>0, wprowadzono 0 | znaków   |         |                |                                          |

Rys. 5 Uzupełnienie tytułu pracy

Następnie:

- 3. Streszczenie w języku polskim(limit znaków 4000)
- 4. Streszczenie w języku angielskim (pole nie jest wymagane()
- 5. Słowa kluczowe (limit znaków 1000)
- 6. Słowa kluczowe w języku angielskim (pole nie jest wymagane)

| Streszczenie:           | Praca na temat           Limit 4000, wprowadzono 60 znaków                   |                                    |
|-------------------------|------------------------------------------------------------------------------|------------------------------------|
|                         | Limit 4000, wprowadzono 0 znaków                                             |                                    |
| Słowa kluczowe:         | ekonomia, zarządzanie                                                        |                                    |
| Osoby piszące recenzje: | Limit 1000, wprowadzono 0 znaków<br>prof. dr hab. Elzbieta Adamowicz         | .d.<br>Ju Wiadomsść do recenzentów |
| Status pracy:           | dr hab. Agata Adamska, prof. SGH<br>Wprowadzenie przez autora danych o pracy |                                    |
| Status archiwizacji:    | Do archiwizacji                                                              | ZAPISZ DANE PRACY                  |

#### Rys. 6 Uzupełnienie streszczenia i słów kluczowych

Po uzupełnieniu wszystkich danych należy je zapisać klikając przycisk **ZAPISZ DANE PRACY**, znajdujący się w prawym górnym i dolnym rogu opcji Informacje o pracy. Otrzymamy status: **Zapisano dane pracy.** 

| Status pracy        |                                         |                             |
|---------------------|-----------------------------------------|-----------------------------|
| 1                   | Autor pracy     Wpisywanie danych pracy | 23456                       |
|                     |                                         | Przejdź do dodawania plików |
| Zapisano dane pracy |                                         |                             |

Aby przejść do kolejnego kroku procesu obiegu pracy dyplomowej - **krok 2 Przesyłanie plików z pracą**, należy kliknąć przycisk **Przejdź do dodawania plików**.

Po wykonaniu tego przejścia będzie jeszcze można wrócić do poprawy wprowadzonych informacji, wybierając przycisk **Wróć do edycji danych**.

| Status pracy            |                            |                                            |
|-------------------------|----------------------------|--------------------------------------------|
| 12                      | Orzesyłanie plików z pracą | 3(4)(5)(6)                                 |
| Wróć do edycji danych 🚯 |                            | Przekaż do zatwierdzenia przez promotora 🚯 |
| Zmianiono status pracy  |                            |                                            |

Rys. 7 Powrót do edycji

## 4. Krok 2 - Przesyłanie plików z pracą student (autor pracy) oraz Zaznaczanie czy praca ma być dostępna w czytelni o.

Po przejściu z kroku 1 do kroku 2 należy wybrać zakładkę **Pliki,** zaznaczyć pole tak lub nie jeśli praca ma być udostępniona lub nie w czytelni Biblioteki SGH zgodnie z Regulaminem Biblioteki. Zapisać wybór. Następnie kliknąć **Dodaj pliki**.

| nformacje o pracy                        | PIIKI                             | Antyplagiat                              | Recenzenci                                                                                                    | Recenzje                                                                                                   | Egzamin                                                     | Historia zn | nian          |
|------------------------------------------|-----------------------------------|------------------------------------------|----------------------------------------------------------------------------------------------------|----------------------------------------------------------------------------------------------------|-------------------------------------------------------------|-------------|---------------|
| Nie dodano jeszcz<br>Wersja pracy: 1 (ni | <mark>e żadnyc</mark><br>ezatwier | c <mark>h plików do z</mark> e<br>dzona) | estawu                                                                                                    |                                                                                                    |                                                             |             | Dodaj pliki → |
| Czy praca ma być                         | dostępr                           | a w czytelni?                            | Zaznaczenie opcj<br>udzieleniem SGH<br>niewyłącznej lice<br>do korzystania z<br>dyplomowej), pop<br>użytkownikom Bi | ji jest równozr<br>nieodpłatnej i<br>ncji na czas ni<br>utworu (pracy<br>przez jego udo<br>blioteki SGH, t | naczne z<br>i<br>leoznaczony<br>ostępnianie<br>pez prawa do | 🔿 Tak 🌘     | ) Nie         |

Rys. 8 Zadanie - dodaj pliki

Po kliknięciu nastąpi przekierowanie do zakładki **Pliki związane z pracą**. W sekcji **Dodaj plik**, należy określić **Rodzaj** przesyłanego pliku wybierając **Praca** z listy rozwijalnej, a następnie wskazać lokalizację pliku zawierającego treść pracy. Treść pracy dyplomowej musi być przesłana w formacie \*.pdf. Ewentualne załączniki do pracy dodawane są jako rodzaj **Inny** w formie jednego pliku archiwum w postaci RAR, ZIP lub 7z. Wybierając rodzaj **Inny** należy dodać **Oświadczenie autora pracy**. Można dodać **Opis** dla załączonego pliku np. praca licencjacka (pole nie jest wymagane). Na górze zakładki Pliki związane z pracą zamieszczona jest ramka informacyjne wyjaśniająca czym jest Zestaw

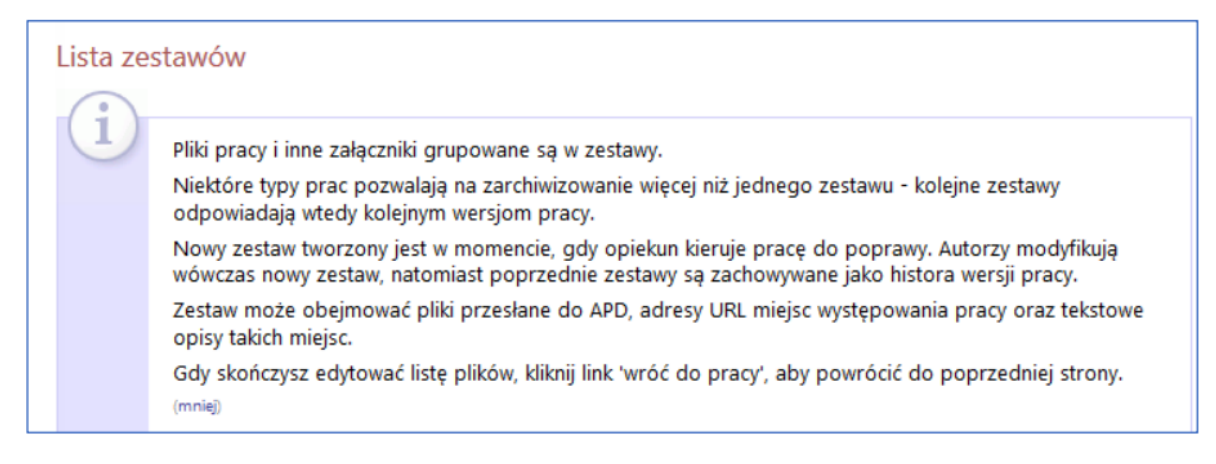

Rys. 9 Ramka informacyjna Lista zestawów

| Nr                | Elementy zestawu                                                                                                  | Zatwierdzony |
|-------------------|----------------------------------------------------------------------------------------------------|--------------|
| 1                 | brak załączników w zestawie                                                                                       | NIE          |
| Dodaj plik        |                                                                                                    |              |
| Dodaj plik        |                                                                                                    |              |
| Rodzaj:           | Praca ~<br>Maksymalna liczba w zestawie: 1<br>Maksymalny rozmiar piku: 25,0 MB<br>Dopuszczalne rozrzerzenia: .pdf |              |
| Plik:             | Przeglądaj DLA.p.df<br>Nazwa pliku zostanie automatycznie zmieniona według obowiązującego formatu.                |              |
| Język zawartości: | polski [PL]                                                                                                    |              |
| Opis:             | praca licencjacka                                                                                                 |              |
|                   | Limit 300, wprowadzono 17 znaków                                                                                  |              |
|                   | DODAJ D                                                                                                    | D ZESTAWU    |

Rys. 10 Dodawanie plików do zestawu

Umieszczenie pliku w zestawie nastąpi po kliknięciu **DODAJ DO ZESTAWU,** na potwierdzenie czego wyświetlany jest komunikat (Rys. 11)

| $\odot$ | Dodano załącznik "SM-MGR-FIR_55511_72424.1.pdf" do zestawu 1                                                                                            |             |
|---------|----------------------------------------------------------------------------------------------------|-------------|
| Nr      | Elementy zestawu                                                                                                    | Zatwierdzor |
| 1       | SM-MGR-FIR_55511_72424.1.pdf   (brak opisu) rodzaj: Praca   rozmiar: 791,2 KB   język: polski [PL]   dodany 2021-05-08 13:22 przez Edytuj   Usuń   Link | NIE         |

#### Rys. 11 Dodany plik

Po dodaniu pliku możemy wrócić do pracy klikając wróć do pracy

| Pliki<br>Uwaru | związane z pracą<br>inkowani agospodark |
|----------------|-----------------------------------------|
| ←              | wróć do pracy                           |
| Lista          | zestawów                                |

#### Rys. 12 Wróć do pracy

Na tym etapie można jeszcze poprawić wprowadzone wcześniej dane pracy i cofnąć się do Kroku 1 - Wpisywanie danych pracy za pomocą przycisku **WRÓĆ DO EDYCJI DANYCH**.

Jeżeli dane są prawidłowe można pracę przekazać weryfikacji przez Promotora klikając przycisk **Przekaż** do zatwierdzania przez promotora.

| Status pracy            |                                             |                                            |
|-------------------------|---------------------------------------------|--------------------------------------------|
| 12                      | O Autor pracy<br>Przesyłanie plików z pracą | 3456                                       |
| Wróć do edycji danych 🚯 |                                             | Przekaż do zatwierdzenia przez promotora 🚯 |

Rys. 13 Przekaż do zatwierdzenia przez promotora

Praca zostaje przekazana do Promotora, który na swój adres e-mail w domenie SGH otrzymuje powiadomienie o zadaniu weryfikacji pracy w systemie APD. Uaktywnia się **Krok 3 procesu obiegu pracy** - **Kierujący pracą Akceptacja danych.** 

Promotor może pracę zaakceptować lub skierować ją do poprawy. W obu przypadkach autor otrzyma mailowe powiadomienie o zmianie statusu pracy. Jeżeli praca została skierowana do poprawy należy ponownie przejść przez 1 i 2 krok procesu obiegu pracy dyplomowej.

Uwaga: Promotor może przesłać pracę do poprawy w dwóch wariantach:

 PRZEKAŻ DO POPRAWY - w tym przypadku będzie można edytować ostatni dodany Zestaw z plikami i usunąć dodany błędnie plik, a w zamian załączyć nowy. W tym przypadku w APD nie będą archiwizowane poprzednie pliki z pracą.

| DLA       |                                                                                                    |            |
|-----------|----------------------------------------------------------------------------------------------------|------------|
| 121       |                                                                                                    |            |
| MI WLOC ( | do pracy                                                                                                    |            |
| Lista z   | estawów                                                                                                    |            |
| 0         |                                                                                                    |            |
| 1         | Pliki pracy i inne załączniki grupowane są w zestawy.                                                                                                 |            |
|           | Niektóre typy prac pozwalają na zarchiwizowanie więcej niż jednego zestawu - kolejne zestawy<br>odpowiadają wtedy kolejnym wersjom pracy.<br>(więcej) |            |
| i         | Mechanizm kontroli zgodności pracy przesłanej do APD z wersją papierową złożoną w dziekanacie<br>jest włączony!<br>(więcej)                           |            |
| Nr        | Elementy zestawu                                                                                                    | Zatwierdzo |
|           | St. LIC, MSG 36559 22383 1 mff Lorera licenciscia                                                                                                    |            |

Rys 14 Usuwanie pliku z pracą

 STWÓRZ NOWY ZESTAW I PRZEKAŻ DO POPRAWY - w tym przypadku będzie można dodać nowy plik z pracą ale do nowego Zestawu 2. Zestaw 1 będzie zarchiwizowany, nie będzie można usunąć zawartych w nim plików.

Po akceptacji danych przez Promotora praca przejdzie do **Kroku 4 - Kierujący Pracą Wpisywanie opinii.** Jeżeli Promotor zweryfikuje pracę przez system antyplagiatowy a następnie pozytywnie ją zaopiniuje praca przechodzi do **Kroku 5 - Wystawianie recenzji.**